附件

# 关于简化、规范发放业务信息填写的操作指南

一、校内教职工、学生奖助学金申报上传指南

### 1、通过模板导入教职工发放信息

发放教职工各类绩效工资时,以导入发放表模板方式上传的, 发放表模板无需填写开户行信息名称和农业银行卡号,模板表格导入 系统成功后会自动匹配教职工其他收入银行卡。

| 刪除   | [ 复制   保存                               | F 取消        | 替换               | 提交      | //<br>收回 | RH化生    | 导入         | 审       |
|------|-----------------------------------------|-------------|------------------|---------|----------|---------|------------|---------|
|      |                                         |             |                  |         | 其他       | 收入申     | 报          |         |
|      |                                         | 上报部门        | 215              |         |          | 附件数     | <u>ኳ</u> 0 |         |
| 2020 | Excel数据导入                               | -           |                  |         |          |         |            |         |
|      | 明细数据导入                                  |             |                  |         |          |         |            |         |
| ī*   | —选择EXCEL文件—                             |             |                  |         |          |         |            |         |
|      | Excel数据导入J                              | 「能需要获得      | Excel又伴的应        | 立       |          |         |            |         |
|      |                                         |             |                  |         |          |         |            |         |
|      | -选项                                     | 电】叶个头       | 今殇 (今节 酉回)       |         |          | D       |            |         |
|      | ▶ 具10收八甲肋                               | 特人的合并       | 金额(合开原则          | :问一职贝、  | 相向坝目     | D       |            |         |
|      | _友情提示                                   |             |                  |         |          |         |            |         |
|      | 1.导出模板中并<br>身要求,酚情呈)                    | 非所有字段都      | <b>鄙需要导入,只</b> 有 | 有名称后面带  | 带*的信息    | 属于必填信   | 泡,其他信      | 息根      |
|      | 2.请使用系统导新模板后重试即问                        | 出的模板做等      | 导入工作 <b>,</b> 如果 | 导入出错,   | 可能是您     | 的模板与最   | 新格式不       | 符,译     |
|      |                                         |             |                  |         |          |         |            |         |
|      |                                         |             |                  |         |          |         |            |         |
|      |                                         |             |                  |         |          |         |            |         |
|      |                                         |             |                  |         |          |         |            |         |
|      |                                         |             |                  |         |          |         |            |         |
|      | 1#16 8 (1)                              | IIII (1779) |                  |         | <u> </u> | 16      |            |         |
| 川友   | [ ] [ ] [ ] [ ] [ ] [ ] [ ] [ ] [ ] [ ] | 守山恆道站       | 175              |         | Ĺ        |         | トー安        |         |
|      |                                         |             |                  |         |          |         |            |         |
| 职    | A<br>II号*                               | B<br>姓名*    | 明細               | )<br>I项 | [<br>联行  | )<br>ī号 | 金          | E<br>额* |
|      |                                         |             |                  |         |          |         |            | 20000   |

教职工在财务系统登记的银行卡包括工资卡和其他收入卡(未单 独登记其他收入卡的默认为工资卡),若教职工更换银行卡需到计财 处黄春萍老师处办理变更处理,并明确告知需更换的银行卡类型是工 资卡或其他收入卡。(电话: 0813-5505986)

#### 2、明细项填写批量处理

明细项在填写表格时填写的"明细项"内容必须是系统预制项目

名称。若您不清楚预制项目名称,也可上传时暂不填写,待导入表格 成功后批量处理。处理方式如下:

模板上传成功后,单击"职工姓名"左方表头处,全选状态后点 击替换,再选择明细项内置项目即可完成明细项录入。操作示例:

| 用友GRP-しの「「「「「「」」」」。「「」」」「「」」」。「「」」」」。「「」」」、「」」」、「」」」、「」」、「 |                  |                    |           |           |         |           |  |  |  |
|------------------------------------------------------------|------------------|--------------------|-----------|-----------|---------|-----------|--|--|--|
| 頁页     頁       预览 ↓     打印 ↓     新单                        |                  | 夏制 保存              | 替换   提交   | 收回   附件   | 导入   导出 | ■ 审核   销审 |  |  |  |
|                                                            |                  |                    |           |           | 在职人     | 员其他收入     |  |  |  |
| 单据编号 自动编号                                                  | <u>*</u>         | 暨找                 | ·<br>上报部门 | 215 [计财处] | * BH    | 件数 0 *    |  |  |  |
| 编制人联系方式                                                    | 了。<br>2码,证件是,发放哪 | 日期 2020-06-19      | 通要 摘要     |           |         | 次数 0      |  |  |  |
|                                                            |                  |                    |           |           |         |           |  |  |  |
| ♥ 职工工号*                                                    | 姓名*              | 证件号*               | 工资项*      | 明细项*      | 开户省份    | 开户城市      |  |  |  |
| 10.                                                        |                  |                    | 奖励绩效      | 课题劳务费     |         |           |  |  |  |
| 11. E                                                      | 1                | 5                  | 奖励绩效      | 课题劳务费     |         |           |  |  |  |
| 12,                                                        |                  |                    | 奖励绩效      | 课题劳务费     |         |           |  |  |  |
| 13                                                         |                  | 510000000000000000 | 奖励绩效      | 课题劳务费     |         |           |  |  |  |
| 14                                                         |                  | I                  | 奖励绩效      | 课题劳务费     |         |           |  |  |  |
| 15                                                         |                  |                    | 业励结构      | 课题芸务弗     |         |           |  |  |  |

| 用友GRF                                                                                                    | <b>)————————————————————————————————————</b>                         | 控管理软件<br><sup>会计制度专版</sup>                                      |                     |                            |                             |
|----------------------------------------------------------------------------------------------------|----------------------------------------------------------------------|-----------------------------------------------------------------|---------------------|----------------------------|-----------------------------|
| <ul> <li>         ·   ·   ·   ·   ·   ·   ·   ·</li></ul>                                                                | 修改     删除     (重制)       * 查找        日期     2020-06       9、证件号、发放账号 | 保存     替換     提交       -19     通     指算方式                       |                     | 入 号出 〒核<br>在职人员其他<br>附件数 ○ | 前〒   上─兆   下─兆<br>也收入申报<br> |
| 取工工号* 10。 114 114 115。 113 144 115。 117 17 17 14 15 15 17 17 15 16 17 17 17 15 16 17 17 17 17 17 17 17 17 17 17 17 17 17 | <b>姓名* 证件 记 注                            </b>                        | ★ 工資质★<br>下)信息:<br>「 副績效 ● 田田坂で:<br>報告和构:<br>民身份证 ● 明細摘要:<br>确定 | 明细页*<br>20课题芳务费 *** | 开户省份 开)<br>友法全额:<br>银行行子:  |                             |
| 合计<br><                                                                                                    | 18                                                                   |                                                                 |                     |                            |                             |

## 2、通过系统直接录入教职工发放信息

发放教职工各类绩效工资时,可直接在系统内选择"增加行", 弹出对话框后选择需要发放的部门和人员类别,确定发放人员后在人 员名单处点击鼠标右键选择"全选"即可。

| 首页       其他次入申报 ×         推供 ・ 打印 ・ 新伸   经改   删除   預利   保存   養換   提交   收回   附件   写入   写出   冊核   前冊   上一张   下一张   剛能強握 日志   帮助   遗出           在职人员其他收入申报         申批编号 直边编号       • 查封   透描容式                                                                                  | 爱加行 删除行           |
|----------------------------------------------------------------------------------------------------|-------------------|
|                                                                                                    | <b>龙</b> 加行 ●●●除行 |
|                                                                                                    | <b>婚</b> 加行   删除行 |
|                                                                                                    | 增加行 删除行           |
| 編制人联系方式 [[徐志培]139900768156] 日期 查找.                                                                                                    | 增加行 删除行           |
| 人员确选性合、助过码、证件号、发油账目 日:教学、教補町へ 接種「卸了代码」 即 「正号」 」 「はな「約先例論法の低い物配合主用」                                                                                                    |                   |
| 田工工号+ 姓名*     世名・     日の前子時、     「102 化学与环境工程学校     「102 化学与环境工程学校     「102 化学与环境工程学校     「102 化学与环境工程学校     「102 化学与环境工程学校     「102 化学与环境工程学校     「102 化学与环境工程学校     」     「102 化学与环境工程学校     」     「103 计算机III □ 102 化学与环境工程学校     」     「103 计算机III □ 102 化学与环境工程学校     」 | 开户行*              |
|                                                                                                    |                   |
| -107 生物江3<br>-108 土木13<br>-108 土大13<br>-109 人文字》 7 102 化学与环境工程学院 5 无工资                                                                                                    |                   |
| 110 法学院》                                                                                                    |                   |
|                                                                                                    |                   |
| B分件表 0 ★                                                                                                    |                   |
| *                                                                                                    |                   |
|                                                                                                    |                   |
| 增加行」、刪將行                                                                                                    |                   |
|                                                                                                    |                   |
|                                                                                                    |                   |
| 又显示当前工资类别的职员信息                                                                                                    |                   |
|                                                                                                    |                   |
|                                                                                                    |                   |
| 日本: 週辺/人员 (7月間27)<br>日 22 編/人员 (待遇内)<br>日 23 編/人員市(11月1日)                                                                                                    |                   |
|                                                                                                    |                   |
|                                                                                                    |                   |
|                                                                                                    |                   |
|                                                                                                    |                   |
|                                                                                                    |                   |
|                                                                                                    |                   |
|                                                                                                    |                   |
| 按Ctrl+鼠标可以选择多个人员<br>按Shift+鼠标可以连续选择多个人员                                                                                                    |                   |
| 明细项:*                                                                                                    |                   |
| 发放金额: ¥0.00 *                                                                                                    |                   |
| 选择人员发放账号                                                                                                    |                   |
| ○ 其他收入 ○ 工资卡                                                                                                    |                   |
|                                                                                                    |                   |
| · · · · · · · · · · · · · · · · · · ·                                                                                                    |                   |

## 3、学生奖助金发放,无需填写卡号

学生奖助学金发放时,只需填写学生学号、姓名以及发放金

**额即可**,系统将自动匹配学生在"学生缴费服务平台"中已录入的农业银行卡卡号。如农行卡遗失请及时到附近农行补办并登录"学生缴费服务平台"进行变更。

提别提醒: 学生一定要在"学生缴费系统登"记农业银行卡号, 学生登记农行卡号必须为本人姓名,若使用自己姓 名登记家人或其他同学卡号的,银行在校验姓名与 卡号是否一致时会予以退回,导致发放不成功。操 作提示: 手机扫描右方"学生缴费服务平台"二维

码,登录后修改相关信息。(非常重要,学生在校期间所有发放均会使用该银行卡信息,请老师一定通知学生,督促完成核实修改工作)

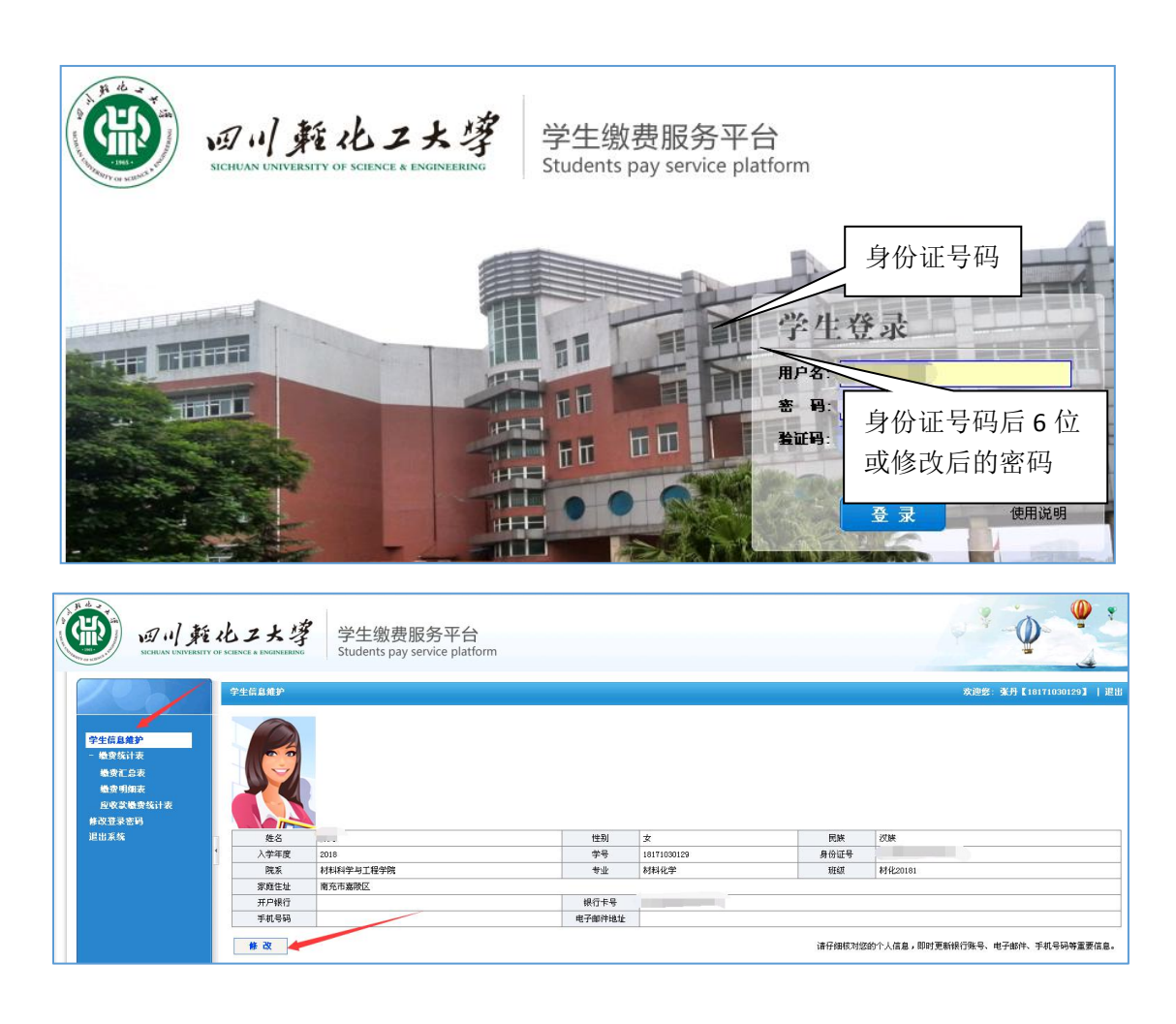

### 二、劳务费申报上传指南

以表格模板导入系统发放的,可自行在表格中"开户行名称"一 栏填写为 XX 省 XX 银行。如浙江省建设银行、贵州省工商银行、重 庆市农业银行等。

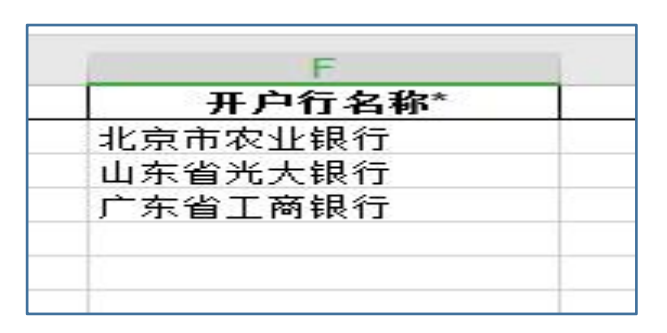

也可暂不填写,在表格成功导入财务系统后,选中需调整人员, 待发放人员表格处于黄色后,点击系统上方"替换"按钮,进入对话 框。

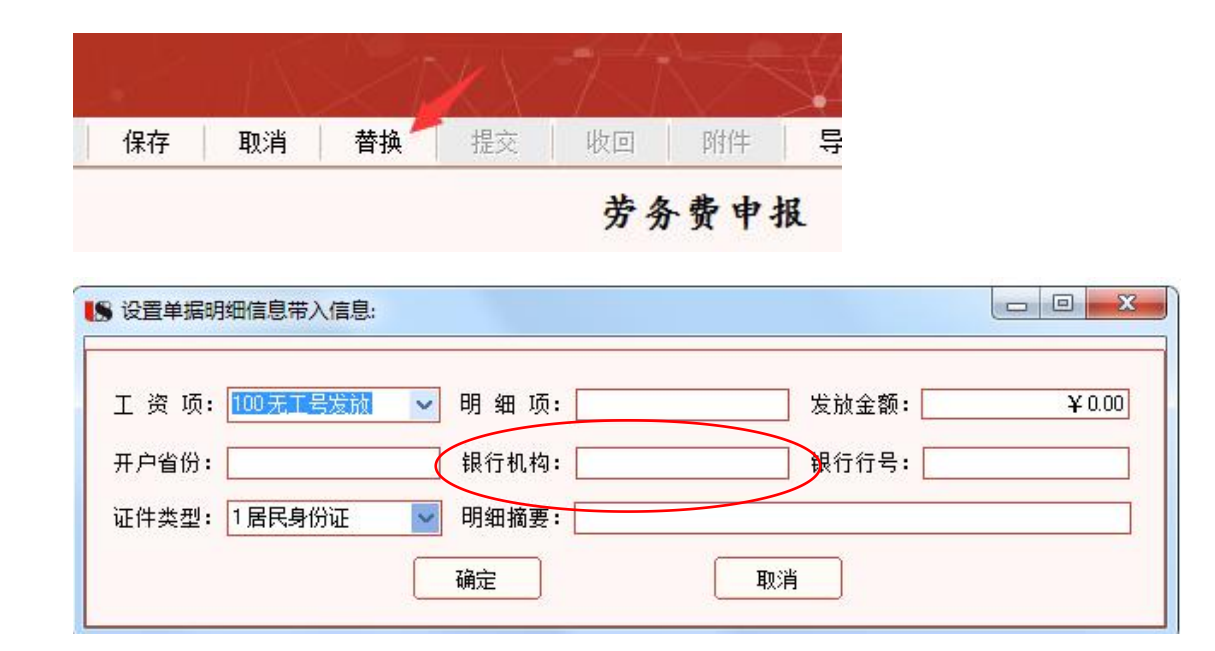

点击银行机构一栏,选择省(直辖市)即可,无需再选择具体的 地级市,选择银行卡所属的银行名称,再点击"查找"并选择 XX 省 (直辖市)分行那条名称,确定无误后点击"确定"。若系统内预置 联行号信息库中没有对应的省分行信息,可以选择省属地级市中任意 联行号。

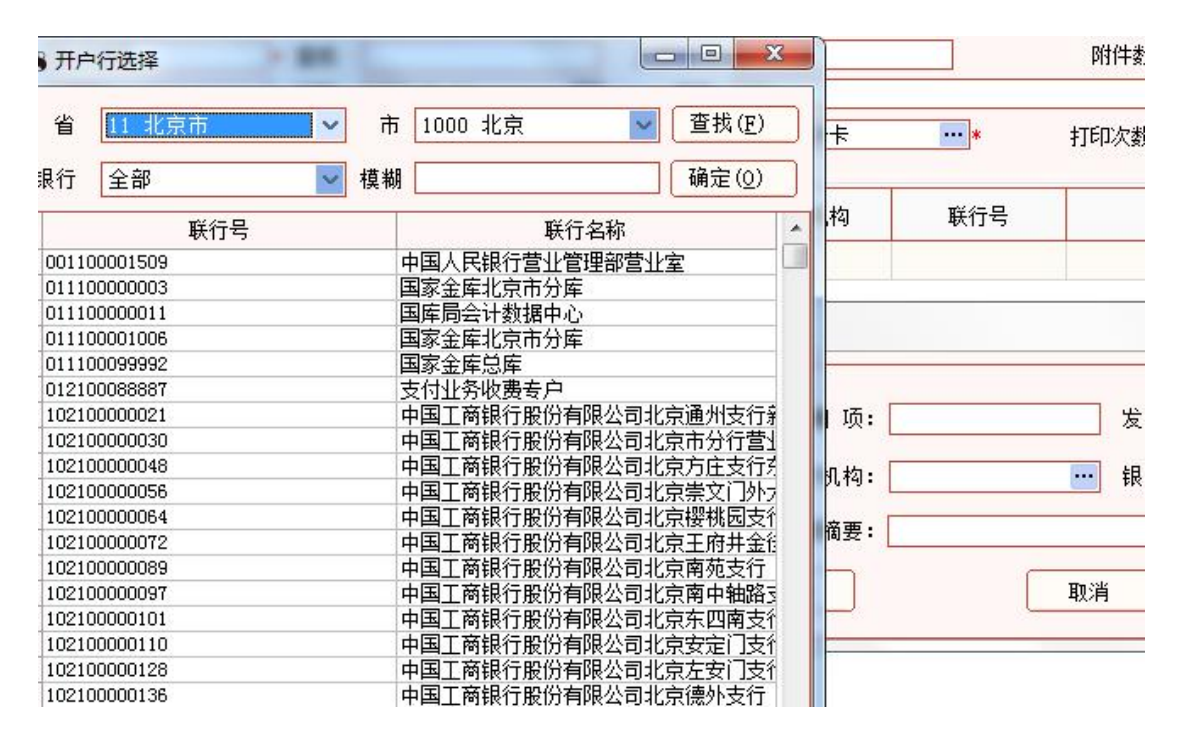

2、注意事项:开户银行信息请勿填写简称,如农行、工行、建行、中行等。应填写为农业银行、建设银行、邮政储蓄银行等;农村信用社已改制为农商银行的地区请勿再使用信用社作为开户行信息。

3、同一张劳务费发放表可以包含农业银行和非农业银行卡号, 不再要求农业银行和非农业银行卡需分开申报上传,但均需按照XX 省XX行的式样填写在表格中。

三、如提供的姓名、银行卡号等信息有误,导致发放款项被银行 退回的,须在**当月27日前**(如遇节假日提前至27日前工作日)提供 正确信息,若未能在此期间提供,财务将会把发放失败金额退回部门 (项目) 经费,次月重新申报。

请大家遵照执行,共同努力,提高发放成功率,免您奔波之苦。 如有疑问请致电或在线咨询。

咨询电话: 0813-5505830

财务交流 QQ 群: 534017943

计划财务处

2020年6月29日